## Microsoft Teams használata egyetemi Office 365 fiókkal

A Pécsi Tudományegyetem aktív jogviszonnyal rendelkező munkatársai és hallgatói automatikusan hozzáférést kapnak a Microsoft Office 365 használatához.

Az Office 365 olyan alkalmazásokat tartalmaz, melyek segítik a hétköznapi irodai munkavégzést. Ezekkel az alkalmazásokkal megoldható a vállalati szintű, biztonságos levelezés, a belső chat-alapú kommunikáció és a dokumentum szerkesztés/tárolás/megosztás.

Az PTE Office 365 előfizetés lehetőséget biztosít a **Microsoft Teams** (az Office 365 csapatmunkához készült központja) szolgáltatás használatára, mely alkalmazás ingyenesen elérhető minden oktatónak, dolgozónak és a hallgatóknak.

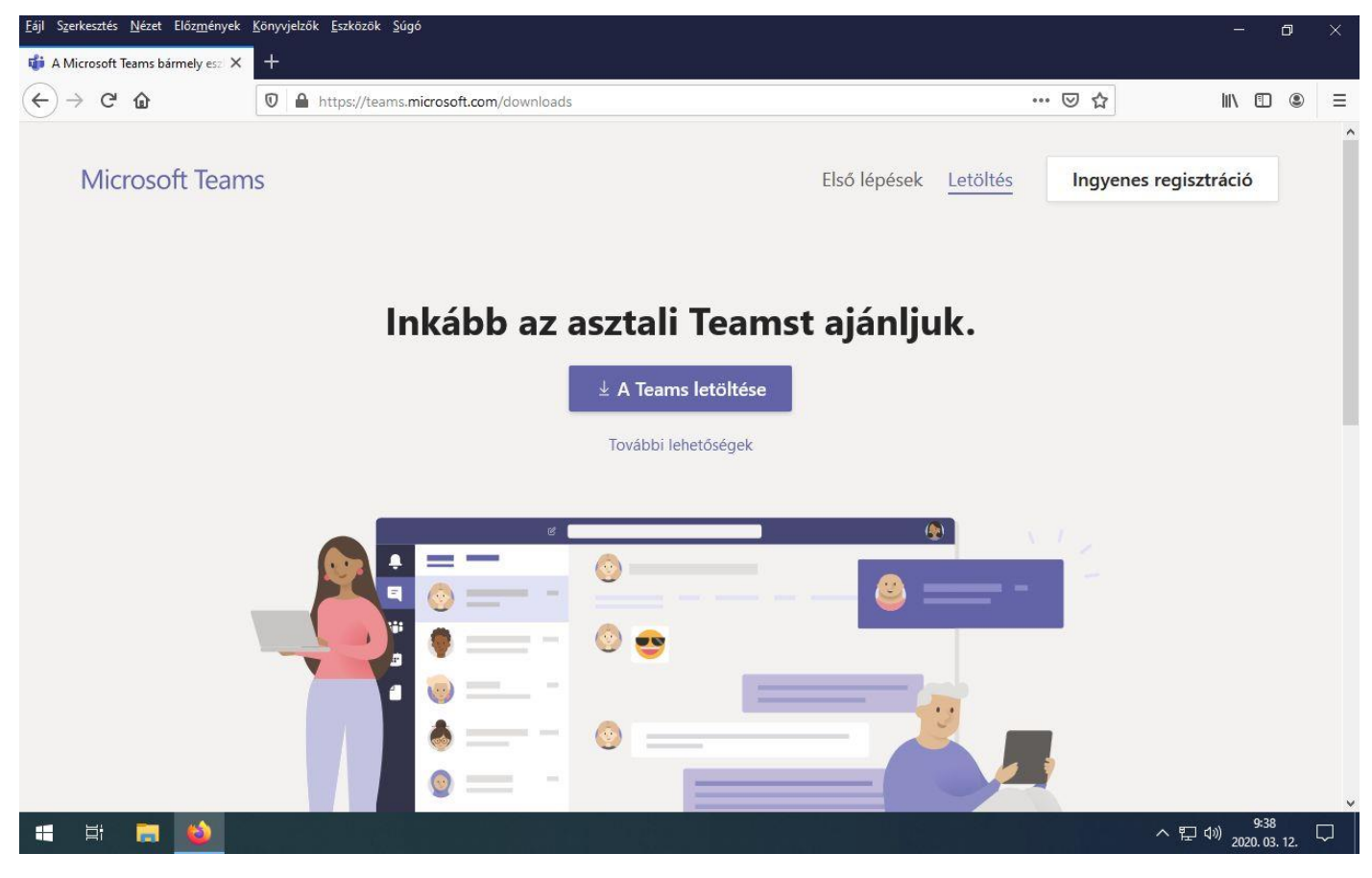

A Microsoft Teams asztali verziójának letöltése: https://teams.microsoft.com/downloads

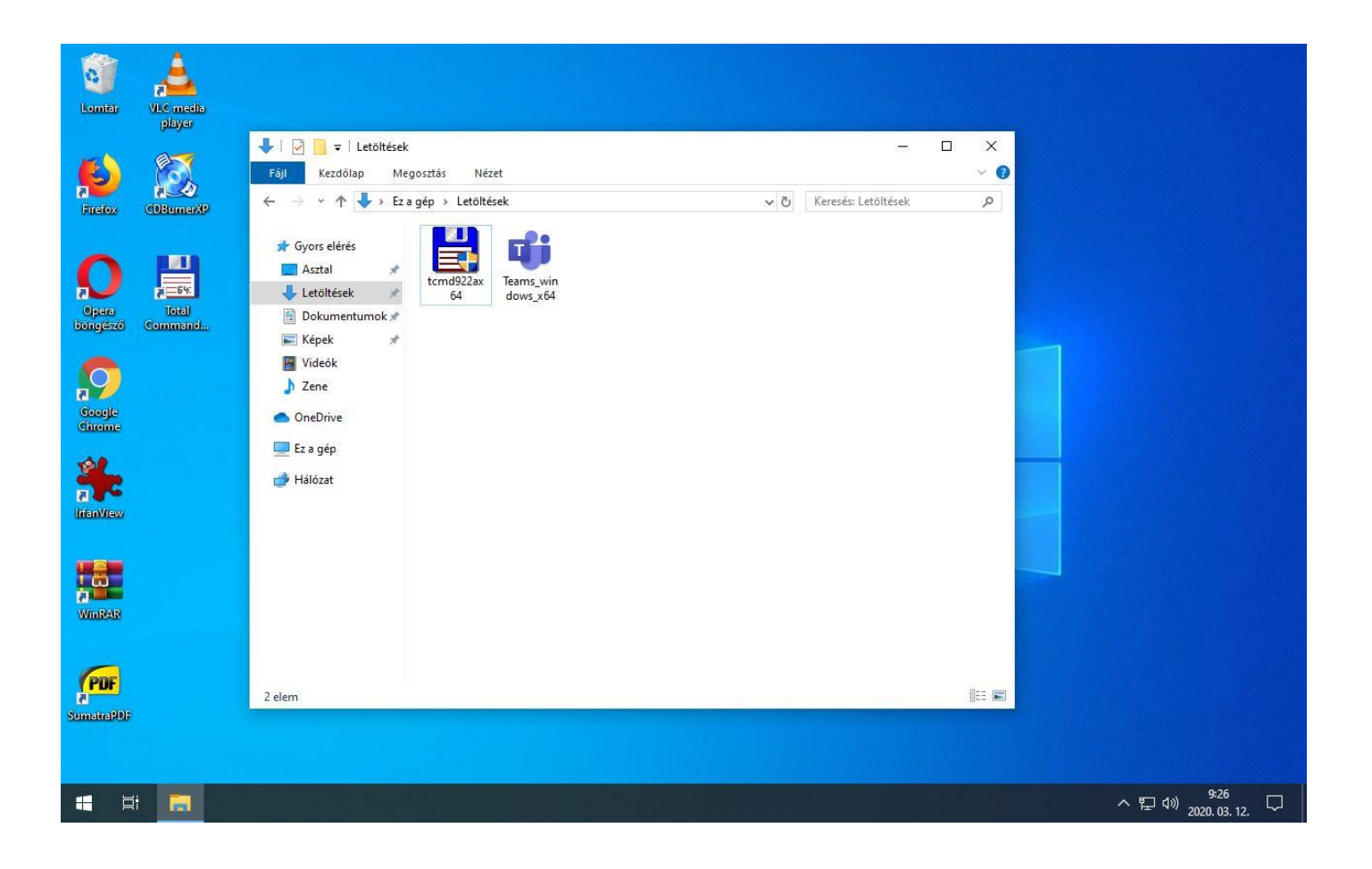

## A letöltött telepítőfájl indítása.

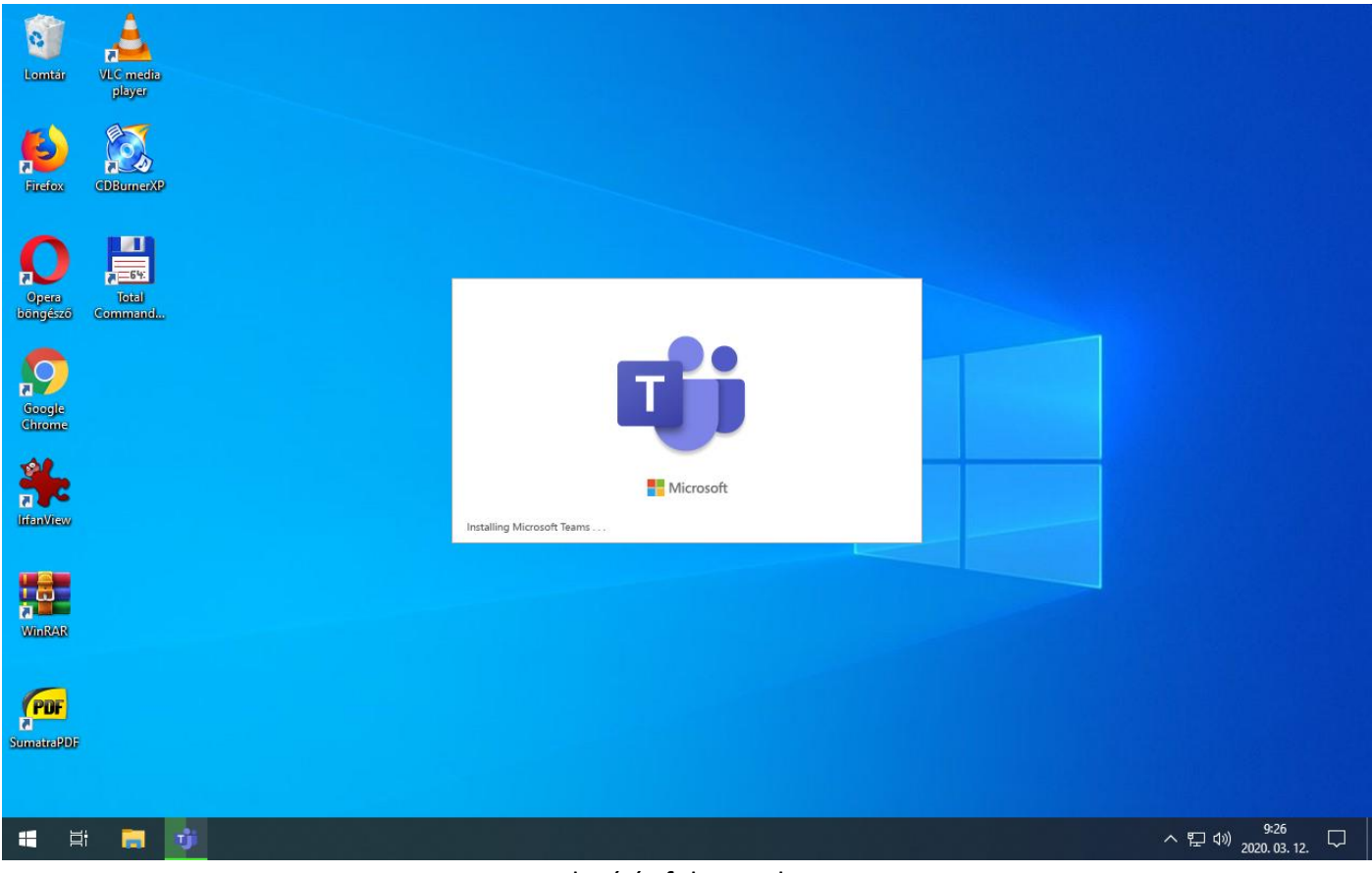

Telepítés folyamatban.

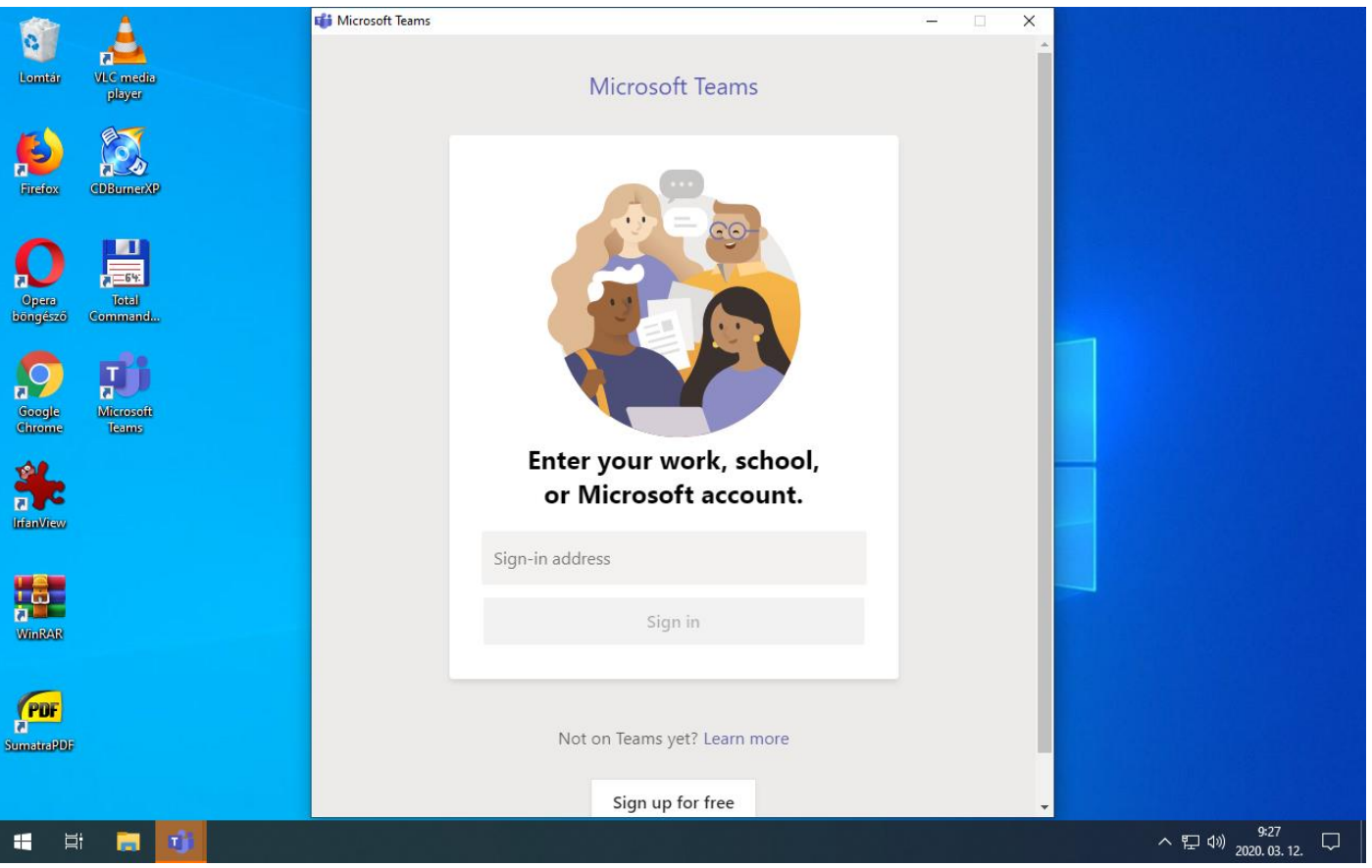

Bejelentkezés (Sign in).

A felhasználói azonosítót (Sign-in address) minden esetben a PTE-s loginnév@tr.pte.hu (EHAkód@tr.pte.hu, Neptunkód@tr.pte.hu) formátumban kell megadni.

| 0                 | 4                   |    |                                                                                                    |                                                    |   |   |
|-------------------|---------------------|----|----------------------------------------------------------------------------------------------------|----------------------------------------------------|---|---|
| Lomtár            | VLC media<br>player |    | ui Login to Microsoft Teams                                                                         | -                                                  | × |   |
| iclox             | CDBumerXP           |    | PÉCSI TUDOMÁNYEGYETEM<br>UNIVERSITY OF PÉCS                                                         | <u>1</u>                                           |   |   |
| Opera<br>bongésző | Total<br>Command    |    | Bejelentkezés a szervezeti fiókjával                                                                |                                                    |   |   |
| Coogle<br>Chrome  | Microsoft<br>Jeams  |    | EHAkod@tr.pte.hu<br>Jelszó                                                                          |                                                    |   |   |
| ifanView          |                     |    | Bejelentkezés<br>A Microsoft online szolgáltatások haszni<br>be az egyetemi azonosítójával, amelyet | álatához jelentkezzen<br>kérük                     |   |   |
| 18                |                     |    | azonosító@tr.pte.hu formában adjon me<br>probléma esetén kérjük ide írjon emailt:                   | eg. Kérdés, vagy<br>sd@pte.hu.                     |   |   |
| WinRAR            |                     |    | Use your ID in ID@tr.pte.hu form to sign<br>services. If you have any questions pleas<br>sd@pte.hu. | n-in to Microsoft online<br>se send as an email to |   |   |
| PDF<br>SumatraPDF |                     |    |                                                                                                    |                                                    |   |   |
|                   |                     |    | © 2013 Microsoft                                                                                    |                                                    |   |   |
| <b>=</b> ¤        | t 🧮 🛛               | 51 |                                                                                                    |                                                    |   | ^ |

Ezután átirányít a PTE bejelentkezési oldalára.

Itt megadjuk a jelszót (Neptun belépéshez használt jelszó).

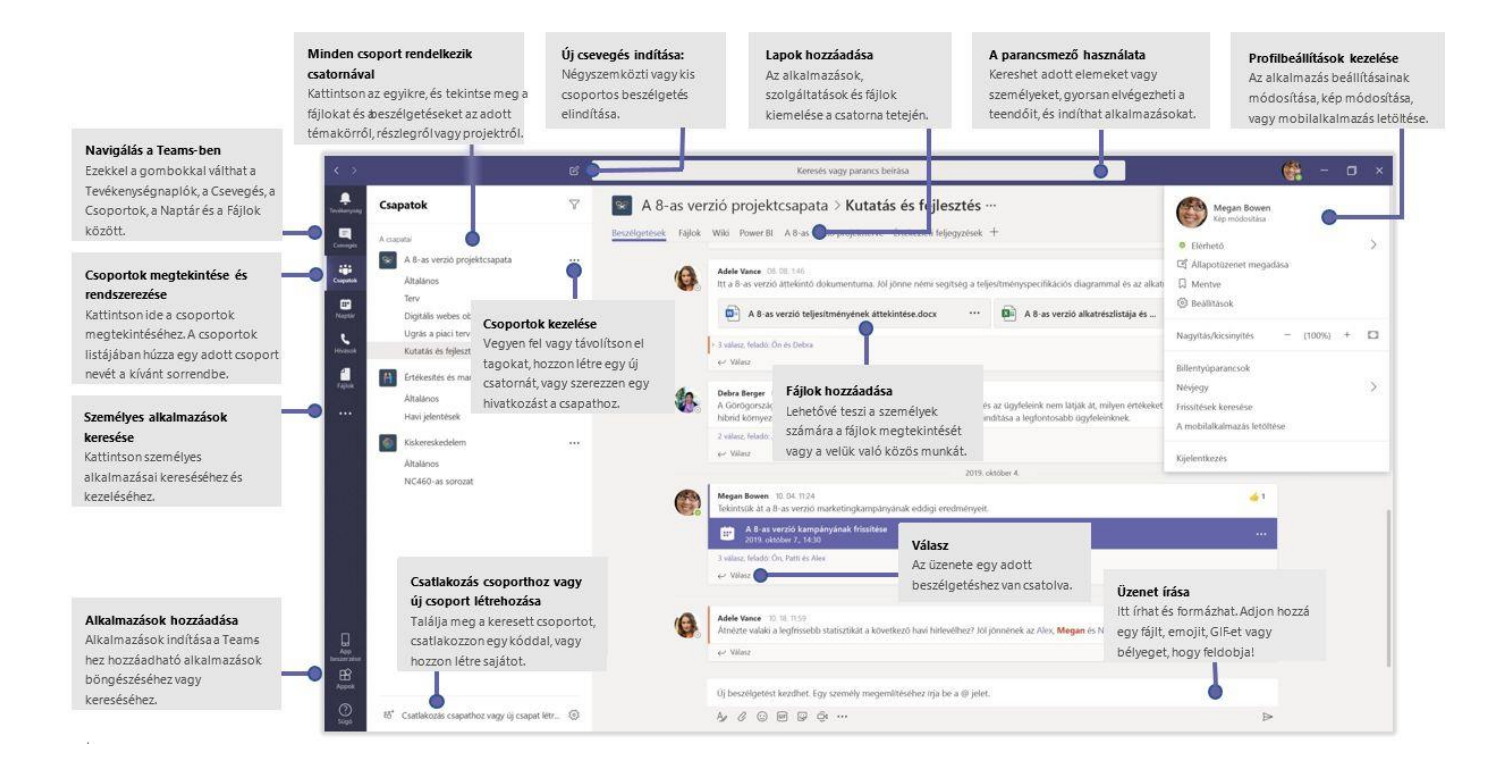

Bejelentkezés után megjelenik a kezdőképernyő.